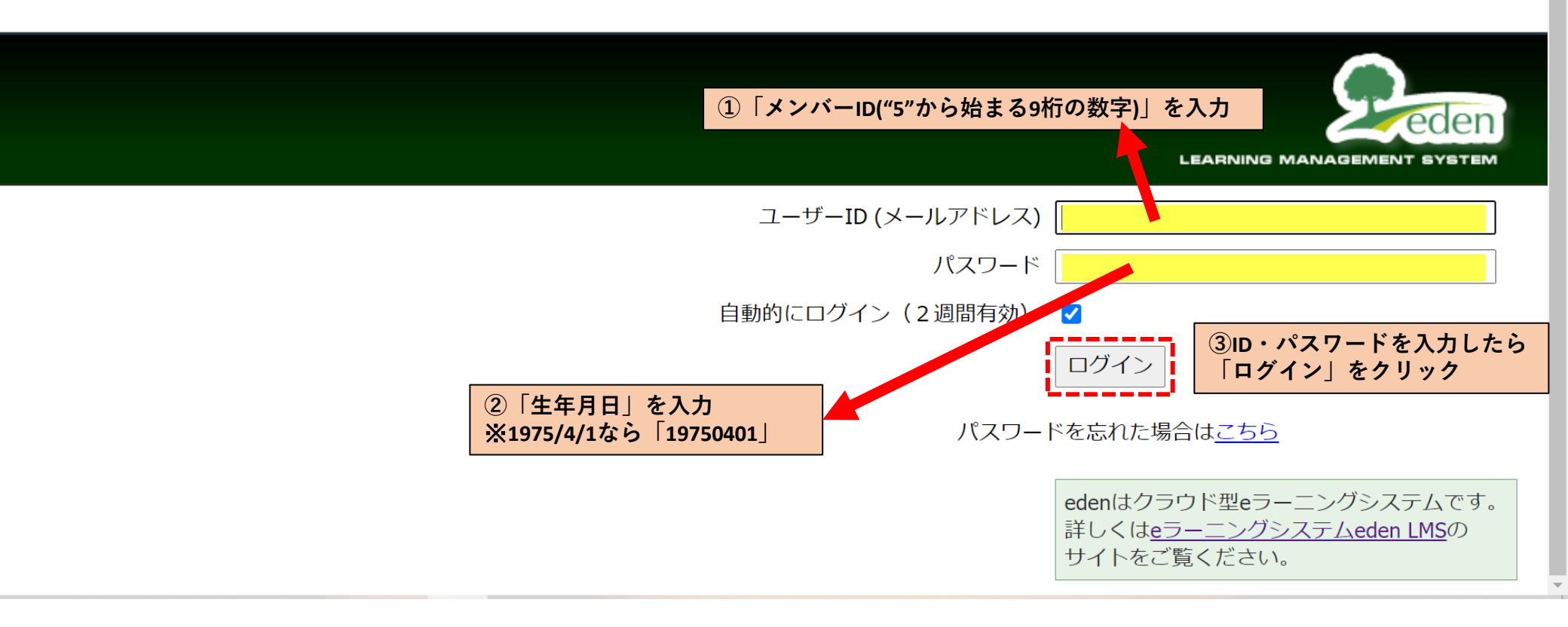

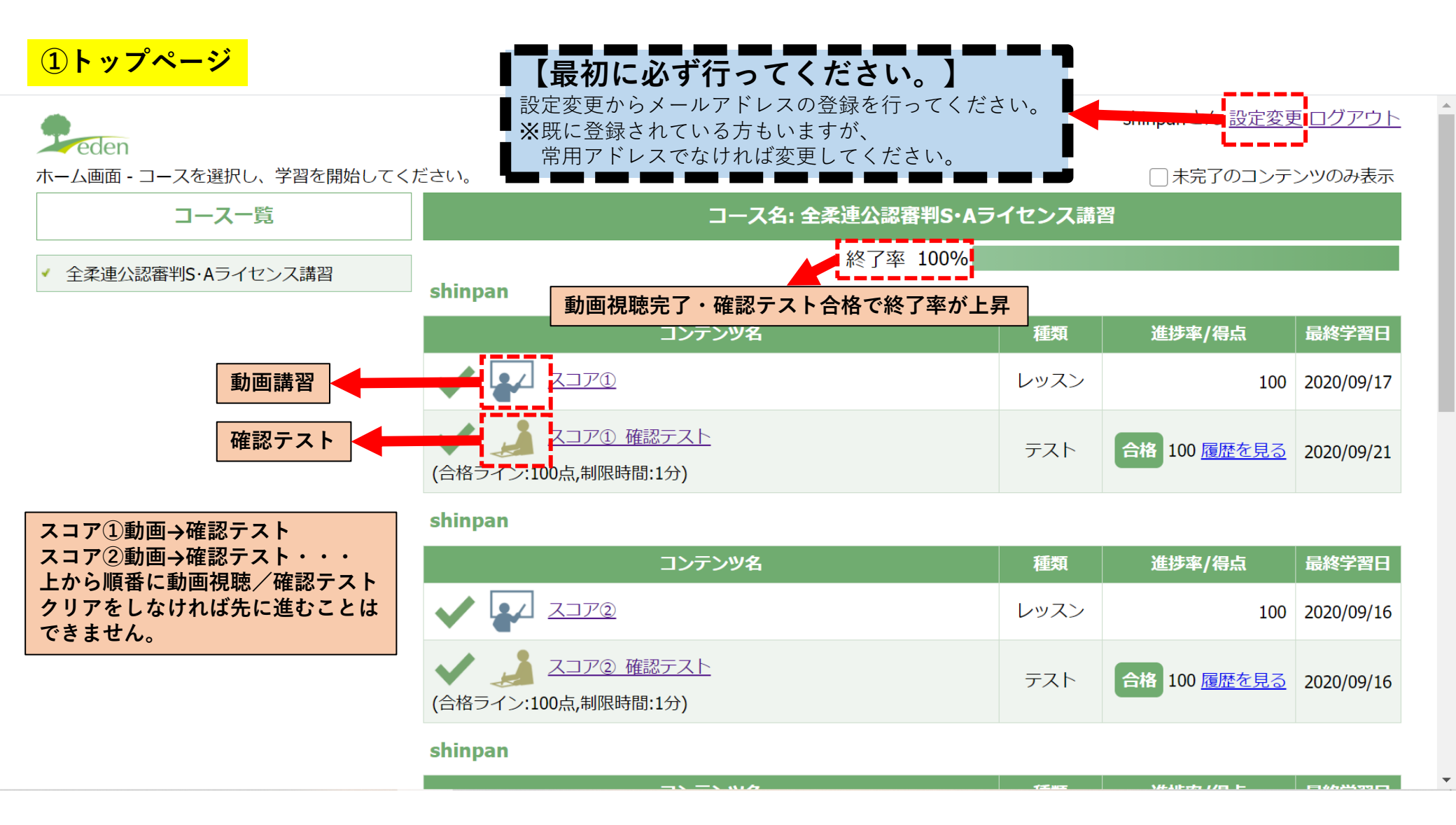

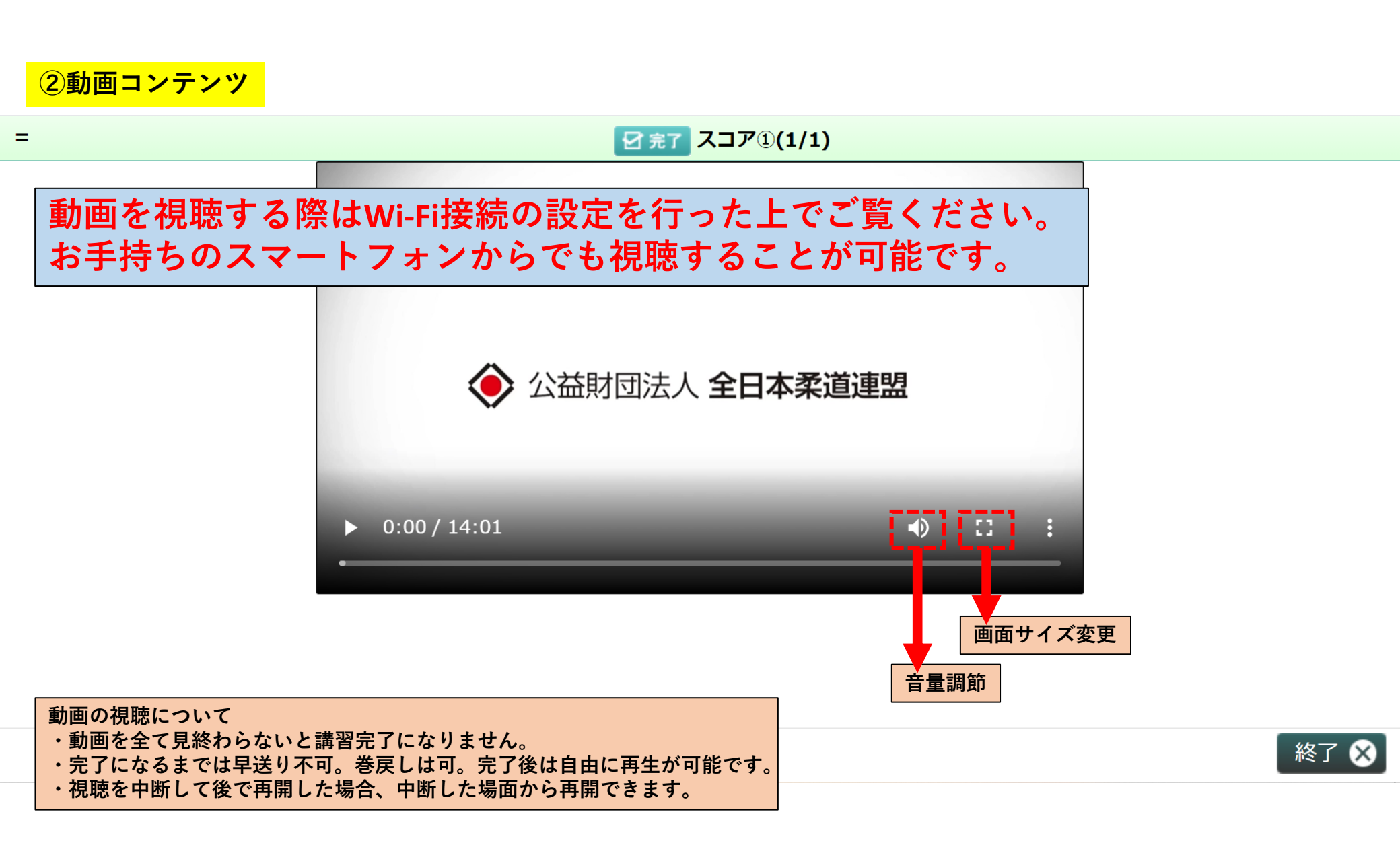

| <u>③確認テス</u> | $\mathbf{F}$ |
|--------------|--------------|
|--------------|--------------|

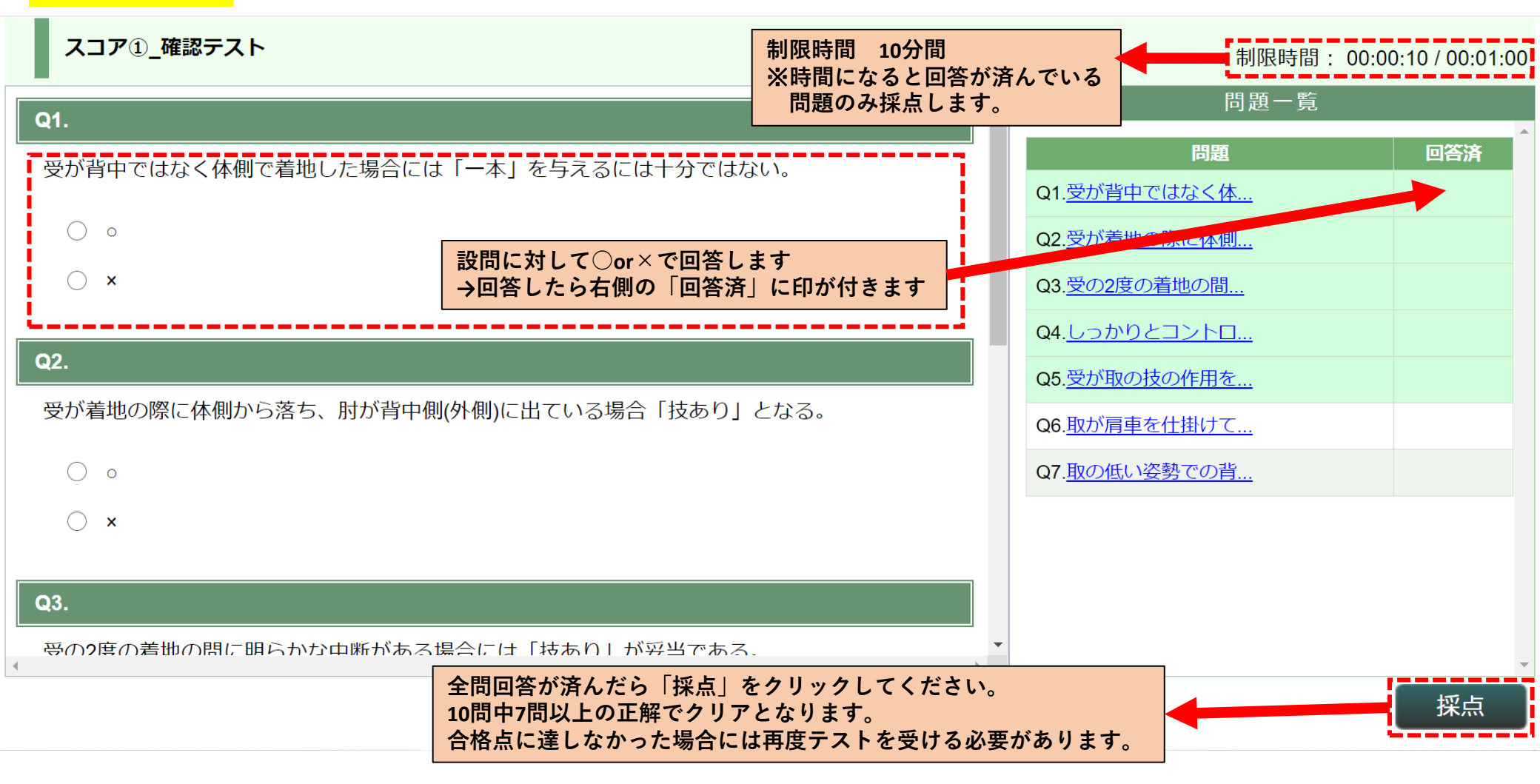

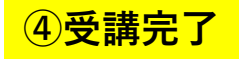

| (白伯ノイノ・100点,前弦の間、1万) |  |
|----------------------|--|
|                      |  |

## shinpan

| コンテンツ名                          | 種類   | 進捗率/得点              | 最終学習日      |
|---------------------------------|------|---------------------|------------|
|                                 | レッスン | 100                 | 2020/09/16 |
| スコア④ 確認テスト (合格ライン:100点,制限時間:1分) | テスト  | 合格 100 <u>履歴を見る</u> | 2020/09/16 |

## shinpan

| コンテンツ名                          | 種類         | 進措    | 率/得点            | 最終学習日      |
|---------------------------------|------------|-------|-----------------|------------|
|                                 | レッスン       | ,     | 100             | 2020/09/16 |
| スコア⑤ 確認テスト (合格ライン:100点,制限時間:1分) | テスト        | 合格 10 | 00 <u>履歴を見る</u> | 2020/09/16 |
| shinpan                         |            |       |                 |            |
| コンテンツ名                          |            | 種類    | 進捗率/得点          | 最終学習日      |
| ✔ ₩ 受講完了のお知らせ(最後にこのページを必ず開いてくださ | <u>:U)</u> | レッスン  | 100             | 2020/09/23 |
| Powered by Peden                |            |       |                 |            |

ペナルティ②の確認テストまで終 えた受講者はトップページ最下部 にある「受講完了のお知らせ」を クリックします。

このページを開くと最上部にある 「終了率」が100%となり受講完了 となります。

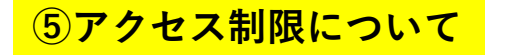

## 最大同時アクセス数の制限を超えました。

ご利用アカウントでの最大同時アクセス数の制限を超えました。

もうしばらく待ってからアクセスするか、この状態が続くようであれば管理者にご連絡ください。

本システムには同時アクセス制限があります。 制限を超えている場合は上記メッセージが表示されますので、しばらく時間を置いてから再度アクセスしてください。